#### **Member Self-Service Portal Enrollment – Newly Eligible Student**

Unmarried Dependent age 19 through 23 Becomes a Full-time Student

### **Enrollment into Dental and Vision Plans only**

1. Once you've registered and logged into the Member Self-Service Portal, you'll be directed to the home page. Click View Detail under Life Events.

| ACCESSIBILITY VIEW |                                                   |                                                                       |                     |                         | COMMUNICATION CENTER NOTIFICATIONS MY ACCOUNT CONTACT US LOGI |
|--------------------|---------------------------------------------------|-----------------------------------------------------------------------|---------------------|-------------------------|---------------------------------------------------------------|
|                    | Hi DONALD                                         |                                                                       |                     |                         |                                                               |
|                    | Home                                              |                                                                       |                     |                         |                                                               |
|                    |                                                   | DONALD, her                                                           | e are some thin     | gs you need to do next: |                                                               |
|                    |                                                   |                                                                       | 8                   |                         |                                                               |
|                    |                                                   |                                                                       | UPDATE YOUR         | EMAIL                   |                                                               |
|                    | MY BENEFITS<br>\$33.00<br>YOUR TOTAL PER-PAY COST | \$0.00 \$33.00<br>YOUR PRE-TAX PER-PAYTOUR POS<br>DEDUCTIONS BEDUCTIO | T.TAX PER-PAY<br>NS | LIFE EVENTS             |                                                               |
|                    | Benefitz                                          | Coverage Options                                                      | Coverage Details    |                         |                                                               |
|                    | Medical                                           | EUTF HMO Kalser<br>Standard Medical<br>(Including Re) w/ Chiro        | Self                |                         |                                                               |
|                    | Prescription Drug                                 | No Coverage                                                           | No Coverage         |                         |                                                               |
|                    | Dental                                            | EUTF Dantal                                                           | Set                 | View details            |                                                               |
|                    | Vision                                            | EUTF Vision                                                           | Self                |                         |                                                               |
|                    | Life Insurance                                    | EUTF Life Insurance                                                   | \$53,770            |                         |                                                               |
|                    | View Benefits Selections                          |                                                                       | Quick Actions       |                         |                                                               |

2. Click **Start>** in the Newly Eligible Student row.

| Enroll & Make Chan                                                                                                    | Enroll & Make Changes                                                                                                    |         |  |  |  |
|----------------------------------------------------------------------------------------------------|----------------------------------------------------------------------------------------------------|---------|--|--|--|
| UPDATE YOUR COVERAGE<br>To make changes to your current selections and/or perso<br>your changes within a certain time period. | UPDATE YOUR COVERAGE To make changes to your current selections and/or personal information, choose the applicable link from the table. In some cases, you may need to make your changes within a certain time period. |         |  |  |  |
| EVENTS                                                                                                    | Eligibility Period                                                                                                    | Artions |  |  |  |
| Life Event                                                                                                    | angjonny i criste                                                                                                    | Parela  |  |  |  |
| Disenroll due to Enrollment in Other Coverage                                                                                 | 45 days before and 45 days after the event date                                                                                                    | Start > |  |  |  |
| Disenroll due to Enrollment in Medicaid Coverage                                                                              | 60 days before and 60 days after the event date                                                                                                    | Start > |  |  |  |
| Adoption                                                                                                    | 45 days of the event date                                                                                                    | Start > |  |  |  |
| Birth                                                                                                    | 180 days of the event date                                                                                                    | Start > |  |  |  |
| Civil Union                                                                                                    | 45 days of the event date                                                                                                    | Start>  |  |  |  |
| Domestic Partnership                                                                                                    | 45 days of the event date                                                                                                    | Start>  |  |  |  |
| Guardianship                                                                                                    | 45 days of the event date                                                                                                    | Start>  |  |  |  |
| Leave of Absence Without Pay                                                                                                  | 45 days of the event date                                                                                                    | Start > |  |  |  |
| Loss of Coverage                                                                                                    | 45 days before and 45 days after the event date                                                                                                    | Start > |  |  |  |
| Loss of Medicaid Coverage                                                                                                    | 60 days before and 60 days after the event date                                                                                                    | Start > |  |  |  |
| Marriage                                                                                                    | 45 days of the event date                                                                                                    | Start > |  |  |  |
| Military Leave of Absence Without Pay                                                                                         | 45 days of the event date                                                                                                    | Start > |  |  |  |
| Newly Eligible Student                                                                                                    | 45 days of the event date                                                                                                    | Start>  |  |  |  |

3. Enter event date (the first day of the semester/quarter) then click Continue.

| ACCESSION FOR THE |                                                                                                    |                                                                                                    | COMMUNIC.              | i |
|-------------------|----------------------------------------------------------------------------------------------------|----------------------------------------------------------------------------------------------------|------------------------|---|
| Home              |                                                                                                    |                                                                                                    | Newly Eligible Student | l |
|                   | Enroll & Make Chan                                                                                                    | The time lime with which you may make your changes as a result<br>of levely Egile Studient is 45 days of the event date. |                        |   |
|                   | UPDATE YOUR COVERAGE<br>To make charges to your current selections and/or persons<br>your charges without a certain time period.<br>EVENTS<br>Description | e information, choose the applicable link from the table. In some ca                                                     | II2 01 2021            |   |
|                   | Life Event                                                                                                    |                                                                                                    |                        |   |
|                   | Diserval due to Envolument in Other Coverage                                                                                                    | 45 days before and 45 days after the event date                                                                          | Start)                 | 1 |
|                   |                                                                                                    | 60 days before and 60 days after the event date                                                                          | Start)                 | I |
|                   |                                                                                                    | 45 days of the event date                                                                                                | Start)                 | I |
|                   |                                                                                                    |                                                                                                    | Start)                 | I |
|                   | Death of Dependent                                                                                                    | 730 days of the event date                                                                                               | Start)                 | I |
|                   |                                                                                                    | 45 days of the event date                                                                                                | Sturt)                 | I |
|                   |                                                                                                    |                                                                                                    | Start)                 | I |
|                   |                                                                                                    |                                                                                                    | Start>                 | I |
|                   | Leave of Absence Without Pay                                                                                                    | 45 days of the event date                                                                                                | Start)                 | I |
|                   | Legal Separation                                                                                                    | 730 days of the event date                                                                                               | Start)                 | Î |
|                   |                                                                                                    | 45 days before and 45 days after the event date                                                                          | Start)                 |   |
|                   |                                                                                                    |                                                                                                    | Start)                 |   |
|                   | Military Leave of Absence Wahout Pay                                                                                                    | 45 days of the event date                                                                                                | Start)                 |   |
|                   |                                                                                                    |                                                                                                    |                        | - |

4. Select coverage and premium deduction start date then click Continue.

| ACCESSION WOR |                                                                                                    | 💈 сони                                                                                                    |                                                                                                    |
|---------------|----------------------------------------------------------------------------------------------------|----------------------------------------------------------------------------------------------------|----------------------------------------------------------------------------------------------------|
| Home          |                                                                                                    |                                                                                                    | Newly Eligible Student                                                                                                    |
|               |                                                                                                    |                                                                                                    | The time limit within which you may make your changes as a result<br>of Newly Eligible Student is <b>45 days of the event date</b> .                                                                                                    |
|               | Enroll & Make Chang                                                                                      | ges                                                                                                    | ENTER THE EVENT DATE *                                                                                                    |
|               | UPDATE YOUR COVERAGE                                                                                     |                                                                                                    | 12 01 2023                                                                                                    |
|               | To make changes to your current selections and/or personal<br>your changes within a certain time period. | Select the data you would like coverage to take effect. Once selected effective<br>date cannot be changed.                                                                                                    |                                                                                                    |
|               | EVENTS                                                                                                   |                                                                                                    | Coverage starts day of the event. Premium contributions start 1st day of the                                                                                                    |
|               | Description                                                                                              | Eligibility Period Act                                                                                                    | pay period in which the effective date of coverage occurs.                                                                                                    |
|               | Life Event                                                                                               |                                                                                                    | <ul> <li>December 16, 2023</li> <li>Coverage and premium contributions start his day of the first pay period</li> </ul>                                                                                                    |
|               | Diserval due to Envolument in Other Coverage                                                             | 45 days before and 45 days after the event date Sta                                                                                                    | following event date.                                                                                                    |
|               |                                                                                                    | 60 days before and 60 days after the event date Sta                                                                                                    | January 1, 2024     Coverage and premium contributions start: he day of the second pay period     for the second pay period     for the second pay period     for the second pay period     for the second pay period     for the second pay period     for the second pay period     for the second pay     for the second pay     for the second |
|               |                                                                                                    | 45 days of the event date                                                                                                    | TODAMUR GAGIT GAGE                                                                                                    |
|               |                                                                                                    | 180 days of the event date                                                                                                    | Continue Cancel                                                                                                    |
|               | Death of Dependent                                                                                       | 730 days of the event date St                                                                                                    | 4                                                                                                    |
|               |                                                                                                    | 45 days of the event date Sta                                                                                                    | Cn                                                                                                    |
|               |                                                                                                    |                                                                                                    | н)                                                                                                    |
|               |                                                                                                    |                                                                                                    | (C)                                                                                                    |
|               | Leave of Absence Without Pay                                                                             | 45 days of the event date                                                                                                    | Cn                                                                                                    |
|               | Legal Separation                                                                                         | 730 days of the event date \$12                                                                                                    | Cm                                                                                                    |
|               |                                                                                                    | 45 days before and 45 days after the event date Sta                                                                                                    | en l                                                                                                    |
|               |                                                                                                    |                                                                                                    | Chi.                                                                                                    |
|               | Military Leave of Absence Without Pay                                                                    | 45 days of the event date Sta                                                                                                    | (m                                                                                                    |
|               | Bandy Photos Produces                                                                                    | The state of the second state of the second st |                                                                                                    |

5. Click +Add Family Member and enter newly eligible student you wish to enroll in your dental and/or vision plans. Dependent must be added or listed to be enrolled in coverage.

| ACCESSIBILITY VIEW      |                                                                                                    | COMMUNICATION CENTER NOTIFICATIONS MY ACCOUNT CONTACT US LOGOUT |
|-------------------------|----------------------------------------------------------------------------------------------------|-----------------------------------------------------------------|
| Home                    |                                                                                                    | ۲                                                               |
| 🍇 Family 🔞 Health Plans | 🗞 Life insurance 🛛 😨 Complete your Eurollement                                                                                                    |                                                                 |
|                         | Newly Eligible Student - December 1, 2023<br><b>Family</b><br>Please review your family members for information file, You may add, update or<br>remove family members if the information displayed is not accurate. Please<br>enter all benefit eligible dependents, even if you are not encolling them in your<br>medical, prescription drug, dental and/or vision plans. Dependents must be<br>added or listed below to be enrolled in coverage. |                                                                 |
|                         | + Add Family Member DONALD DUCK                                                                                                    |                                                                 |
|                         | Relationship Myself<br>D.O.8 Jan 1, 1990<br>View Details                                                                                                    |                                                                 |
|                         | $\Phi$ Your employer has provided us your information for your benefit enrollment.                                                                                                    |                                                                 |
|                         |                                                                                                    |                                                                 |
|                         |                                                                                                    |                                                                 |
| < Previous              |                                                                                                    | (Heat )                                                         |

6. Complete newly eligible student's information. A Social Security Number (SSN) is required to add a dependent. Providing a false SSN may result in the removal of your dependent from coverage until a valid SSN if provided. Click Save to continue.

|          |                                                                                                    |                                                                                                    | ~ |
|----------|----------------------------------------------------------------------------------------------------|----------------------------------------------------------------------------------------------------|---|
|          |                                                                                                    | Family Member                                                                                                    | ^ |
| <b>4</b> |                                                                                                    | Pistana<br>Dilon                                                                                                    | Î |
|          | Newly (Figure Student - Gevender 1, 2023<br>Family<br>Dears recovery suit family members currently on the You may shill under or<br>recover justify members (If the Webramaton displayed is not account). Please<br>recover justify members (If the Webramaton displayed is not account). Please<br>recover justify members (If the Webramaton displayed is not account). Please<br>recover justify members (If the Webramaton displayed is not account). Please<br>recover justify members (If the Webramaton displayed is not account). Please<br>recover justify members (If the Webramaton displayed is not account). Please<br>recover justify members (If the Webramaton displayed is not account). Please<br>recover justify members (If the Webramaton displayed is not account). Please<br>added for States liebles to be enrolled in coverage. | Middle name Latiname Duck Genter Male                                                                                         |   |
|          | + Add Family Member<br>DONALD DUCK                                                                                                    | Restaution<br>Child •<br>Date state<br>11/01/2002 ET                                                                          |   |
|          |                                                                                                    | SSN         367459023         3           Carrenty: 5 kil Sine skalent?         +         +           Yes         +         + |   |
|          |                                                                                                    | Cancel                                                                                                    |   |
|          |                                                                                                    |                                                                                                    |   |
| Chaving  |                                                                                                    |                                                                                                    |   |

7. Click Next in the bottom right corner.

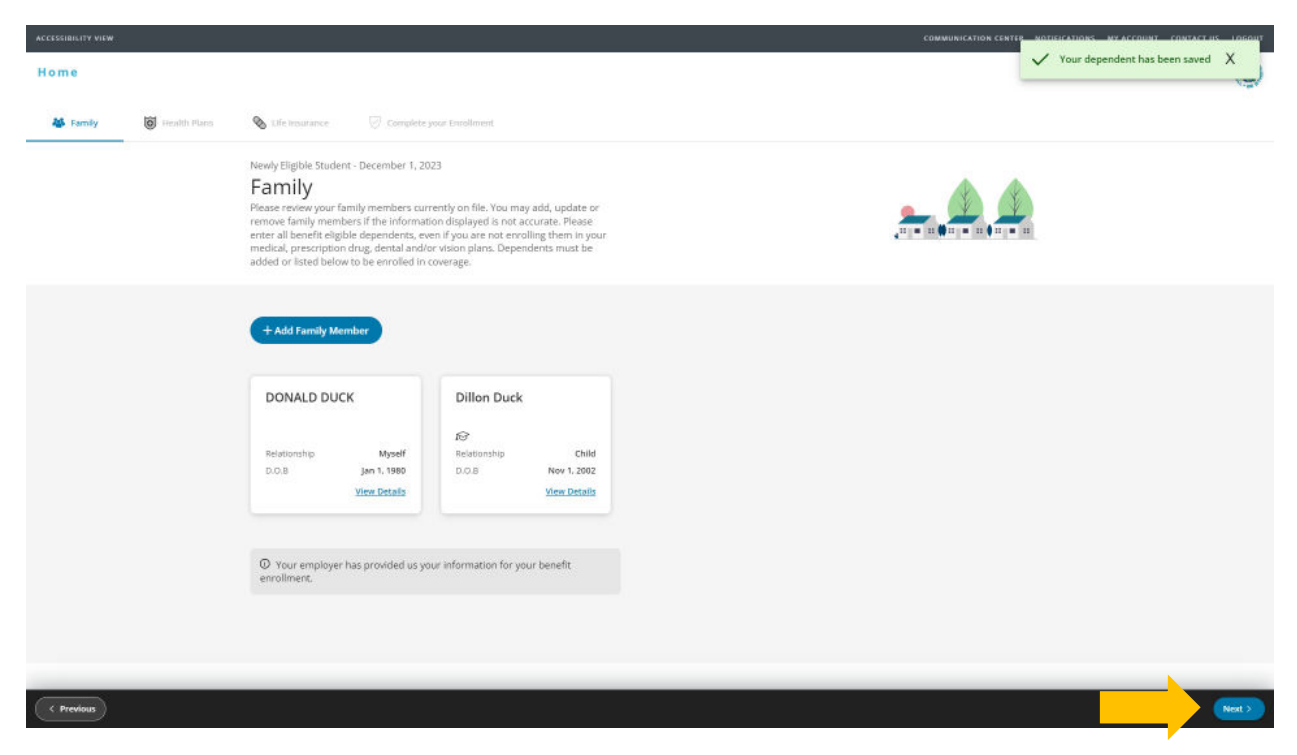

8. Review health plans. The Newly Eligible Student event applies to dental and vision plan enrollment only. Dependent children can be enrolled in medical and prescription drug plans until age 26, regardless of whether they are a full-time student or not. The cost listed for each plan is per pay period. Click Next to continue.

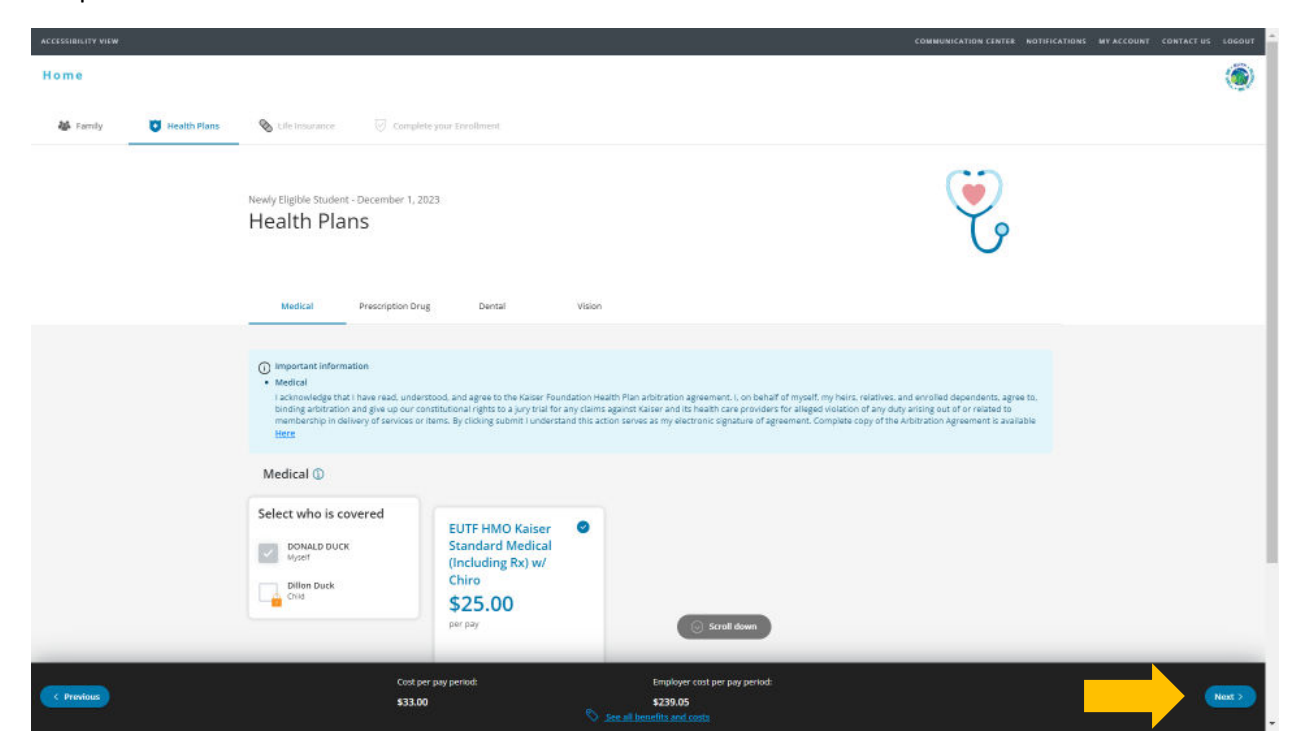

9. Prescription drug coverage is bundled with medical plans. Click Next to continue.

| ACCESSIBILITY VIEW |                |                                                                                                    | COMMUNICATION CENTER NOT | TIFICATIONS MY ACCOUNT CONTA | CT US LOGOUT |
|--------------------|----------------|----------------------------------------------------------------------------------------------------|--------------------------|------------------------------|--------------|
| Home               |                |                                                                                                    |                          |                              | ۲            |
| 👪 Family           | 🚺 Health Plans | S Life insurance 🛛 Complete your foreithment                                                                                                    |                          |                              |              |
|                    |                | Newly Eligible Student - December 1, 2023<br>Health Plans                                                                                                    | Ę                        |                              |              |
|                    |                | Medical Prescription Drug Dental Vision                                                                                                    |                          |                              |              |
|                    |                | Important Information     Prescription Drug     Kaiser Non-Medicare and Medicare medical plans include Prescription Drugs. You cannot enroll in the EUTF PPD Prescription Drug Plan.  Prescription Drug |                          |                              |              |
|                    |                | Prescription Drug<br>\$0<br>per pay                                                                                                    |                          |                              |              |
|                    |                | No Coverage<br>Option<br>No Coverage<br>Category                                                                                                    |                          |                              | _            |
| < Previous         |                | Cost per pay period: Employer cost per pay period:<br>\$33.00 Solution Cost per pay period:<br>Solution Cost per pay period:<br>Solution Cost per pay period:                                           |                          |                              | Next >       |

10. Select dependent to enroll under your **dental** plan. Ensure boxes are checked next to the name of the dependent you're enrolling. Click **Next** to continue.

| ACCESSIBILITY VIEW      |                                                                                                    | COMMUNICATION CENTER NOTIFICATIONS MY ACCOUNT CONTACT US LOGOUT |
|-------------------------|----------------------------------------------------------------------------------------------------|-----------------------------------------------------------------|
| Home                    |                                                                                                    | ۲                                                               |
| 🍇 Family 😈 Health Plans | 🗞 Life Imposance 🕢 Complete your Ernsilment                                                           |                                                                 |
|                         | Newly Eligible Student - December 1, 2023.<br>Health Plans<br>Medical Prescription Drug Dental Vision | <b>V</b>                                                        |
|                         | Dental Select who is covered DONALD DUCK Modert Dimo Duck Cruig Dimo Duck Cruig EUTE Dental           |                                                                 |
|                         | ( Disack to top                                                                                       |                                                                 |
| < Previous              |                                                                                                    |                                                                 |

11. Select dependent to enroll under your vision plan. Ensure boxes are checked next to the name of the dependent you're enrolling. Click Next to continue.

| ACCESSIBILITY VIEW      |                                                                                                    | COMMUNICATION CENTER NOTIFICATIONS MY ACCOUNT CONTACT US LO | исонт   |
|-------------------------|----------------------------------------------------------------------------------------------------|-------------------------------------------------------------|---------|
| Home                    |                                                                                                    | (                                                           | ۲       |
| 🍇 Family 🚺 Health Plans | S Life Insurance 🖉 Complete your Evenilment                                                                                                    |                                                             | <u></u> |
|                         | Newly Eligible Student - December 1, 2023.<br>Health Plans<br>Medical Prescription Drug Dental Vision                                                                                                    | V                                                           |         |
|                         | Vision<br>Select who is covered<br>Description<br>Description |                                                             |         |
|                         | _                                                                                                    |                                                             |         |
| Previous                | ( c) Reinstaulate                                                                                                    | Rec                                                         | 0       |

12. To review the cost at the bottom of the screen, click **OK**. Then to proceed, click **Next**. If you want to modify your enrollment selection, click **Previous**.

| ACCESSIBILITY VIEW     |                                                   |                                |                                                                    | COMMUNICATION CENTER NOTIFICATIONS MY | ACCOUNT CONTACT US LOGOUT |
|------------------------|---------------------------------------------------|--------------------------------|--------------------------------------------------------------------|---------------------------------------|---------------------------|
| Home                   |                                                   |                                |                                                                    |                                       | ۲                         |
| 🎸 Family 💟 Health Plan | es 💊 Ede Inserance 🖓 Cor                          |                                |                                                                    |                                       |                           |
|                        | Newly Eligible Student - December<br>Health Plans | 1, 2023                        |                                                                    | V                                     |                           |
|                        | Medical Prescription                              | Notification                   | ×                                                                  |                                       |                           |
|                        | Vision                                            | The system recalculated the co | ists based on the choices you just made. If you are satisfied with |                                       |                           |
|                        | Select who is covered                             | and click Recalculate          | asis, proceed to the next step. Utherwise, revise your choices     |                                       |                           |
|                        | DONALD DUCK<br>Myself                             |                                | ОК                                                                 |                                       |                           |
|                        | Child Duck                                        | \$1.57<br>per pay              |                                                                    |                                       |                           |
|                        |                                                   |                                |                                                                    |                                       |                           |
|                        |                                                   |                                | C Back to top                                                      |                                       |                           |
| Provious               | م<br>به                                           | st per pay period:<br>10.89    | Employer cost per pay period:<br>\$250.87                          |                                       | Next>                     |

13. For State and County of Maui employees, review premium conversion plan selection then click Next. All other employees, skip to step 14.

| ACCESSIBILITY VIEW    | COMMUNICATION CENTER NOTIFICATIONS MY ACCOUNT CONTACT US                                                                                                    | LOGOUT |
|-----------------------|----------------------------------------------------------------------------------------------------|--------|
| Home                  |                                                                                                    | ۲      |
| Security Health Plans | 🗞 Life trouvance 🕢 Complete your Evroliment                                                                                                    |        |
|                       | Loss of Coverage - December 1, 2023<br>Health Plans                                                                                                    |        |
|                       | Medical Prescription Drug Dental Vision Premium Conversion Plan.                                                                                                    |        |
|                       | Premium Conversion Plan (PCP) is a voluntary benefit plan, administered by the Department of Human Resources Development (DHRD) that allows employees to<br>purchase their health benefit plans on a pretax basis and is offered pursuant to Section 125 of the Internal Revenue Code. For more information, go to the DHRD website<br>addrdd-havanigov. |        |
| C Previous            | Cost per pay period: Employer cost per pay period:<br>374.84 \$556.38 \$\$56.38                                                                                                    | < 200  |

14. Review life insurance enrollment then click Next.

| ACCESSIBILITY VIEW      |                                                             |                                                                         | COMMUNICATION CENTER NOTIFICATIONS MY ACCOUNT CONTACT US LOGOUT |
|-------------------------|-------------------------------------------------------------|-------------------------------------------------------------------------|-----------------------------------------------------------------|
| Home                    |                                                             |                                                                         | ۲                                                               |
| 🍇 Family 🔯 Health Plans | S Ufe Insurance Complete your Enrollment                    |                                                                         |                                                                 |
|                         | Newly Eligible Student - December 1, 2023<br>Life Insurance |                                                                         |                                                                 |
|                         | Life Insurance                                              |                                                                         |                                                                 |
|                         | Life Insurance                                              |                                                                         |                                                                 |
|                         | \$0<br>per pay                                              |                                                                         |                                                                 |
|                         | Option<br>EUTF LIfe Insurance *                             |                                                                         |                                                                 |
|                         | 433,770<br>Amount                                           |                                                                         |                                                                 |
|                         |                                                             |                                                                         |                                                                 |
|                         |                                                             | Rack to ten                                                             |                                                                 |
|                         |                                                             | - Backto tap                                                            |                                                                 |
| < Previous              | Cost per pay period:<br>\$40.89                             | Employer cost per pay period:<br>\$250.87<br>See all benefits and costs |                                                                 |

15. Review enrollment changes, cost summary and terms and conditions. If you agree to the terms and conditions, check the box next to "I agree to the terms and conditions" and then click Complete Enrollment.

| Life Insurance<br>Life Insurance                                                                                                    | Coverage Options<br>EUTF Life Insurance<br>Coverage Details<br>\$33,770                                                                                                    | Employer Cost Par Pay Period<br>\$2.06                                                                                                    |                                                                                                    |
|----------------------------------------------------------------------------------------------------|----------------------------------------------------------------------------------------------------|----------------------------------------------------------------------------------------------------|----------------------------------------------------------------------------------------------------|
| Cost Summary                                                                                                    |                                                                                                    |                                                                                                    |                                                                                                    |
| Cost summary:                                                                                                    |                                                                                                    |                                                                                                    | Per-pay amount                                                                                                    |
| Your post-tax deductions:                                                                                                    |                                                                                                    |                                                                                                    | \$40.89                                                                                                    |
| Your total cost:                                                                                                    |                                                                                                    |                                                                                                    | \$40.89                                                                                                    |
| Total employer cost:                                                                                                    |                                                                                                    |                                                                                                    | \$250.87                                                                                                    |
| Notes                                                                                                    |                                                                                                    |                                                                                                    |                                                                                                    |
| I acknowledge that I have read, und<br>dependents, agree to, binding arbit<br>any duty arising out of or related to<br>Complete copy of the Arbitration Ag<br>Kaiser Non-Medicare and Medicare<br>Terms and Conditions                                                                 | lerstood, and agree to the Kaiser Foundation Health P<br>ration and give up our constitutional rights to a jury tr<br>imembership in delivery of services or items. By clicka<br>genement is available Here<br>medical plans include Prescription Drugs. You cannot                                                                                               | Nan arbitration agreement. I, on behalf of myself, my h<br>rial for any claims against Riaker and its heath care pro<br>ing submit I understand this action serves as my electro<br>t enroll in the EUTF PPO Prescription Drug Plan.                                                                                                    | eirs, relatives, and enrolled<br>viders for alleged violation of<br>nric signature of agreement.                                                                  |
| I am eligible for the coverage requested and<br>eligibility requirements, or until relacts to the<br>plane unites eligible at the next Open Everility<br>immission and qualification of the EUTF bet-<br>eductions, adjustments or cancellations fro<br>Read full terms and conditions | declare that the individuals included are also eligible. I understan-<br>rings them subjects to the previousing of EUT's plan rules. I understan-<br>mere partial or watter, if them is a mit-yate qualifying the event to<br>effect program and agree to alded by the terms and conditions of<br>miny safety, wages, or other compensation for the monthly engin | d that the benefic elections made on this application are in effect as<br>and that if i narive asserings for mynefit or my dependents that lifely<br>och as a last of sourcege, marrings, birth or adaption. These read the<br>behavior and a sourcege, marrings, birth or adaption. These reads<br>the behavior plane should be adaptive to threat office<br>source contribution in accordance with applicable law, rules and reg | long as I continue to meet EUTPs<br>cannot enroll for banefits in EUTPs<br>is banefit materials, understand the<br>"to make the pre-tax or after tax<br>violons." |
| I agree to the Terms and Conditions                                                                                                    |                                                                                                    |                                                                                                    |                                                                                                    |
| Go back and make changes                                                                                                    |                                                                                                    |                                                                                                    | Complete Enrollment                                                                                                    |

16. Your enrollment request has been submitted. Required supporting document(s) MUST be submitted within 45 days of the Newly Eligible Student effective date and verified by the EUTF in order for your new elections to be finalized. Late supporting documents will not be accepted. Click Home in the top left corner to upload required supporting documents.

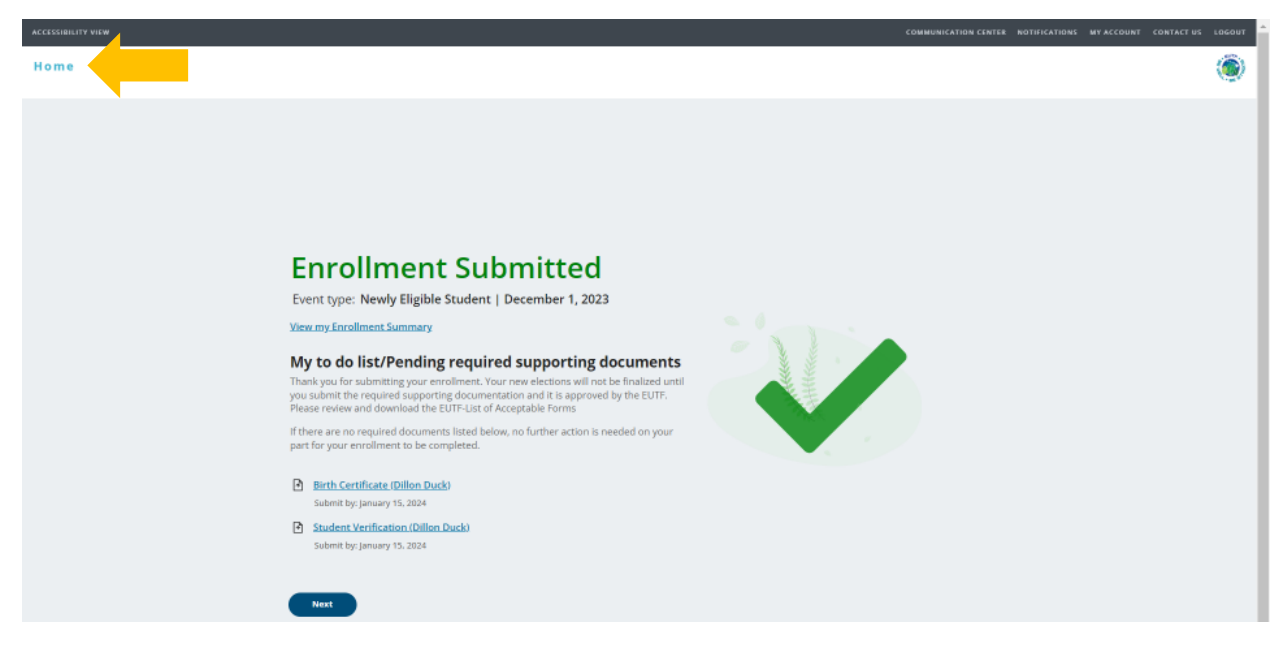

### **Uploading Required Supporting Documents**

The Newly Eligible Student Event requires you to upload a student verification letter from the school's registrar office or the National Student Clearinghouse confirming full-time student status. See acceptable examples on the last page of this guide.

1. Have your required supporting document(s) available in electronic format to upload. From the homepage, click Upload Your Required Documents.

| ACCESSIBILITY VIEW                          |                                                                                        |                                                                                                    | COMMUNICATION CENTER NOTIFICATIONS MY ACCOUNT CONTACT US LOGOUT |
|---------------------------------------------|----------------------------------------------------------------------------------------|----------------------------------------------------------------------------------------------------|-----------------------------------------------------------------|
|                                             |                                                                                        | the second second second second second second second second second second second second second second second s |                                                                 |
| Hi DONALD                                   |                                                                                        |                                                                                                    | EUTA-                                                           |
| Home                                        |                                                                                        |                                                                                                    |                                                                 |
|                                             | DONALD, here a                                                                         | re some things you need to c                                                                                   | lo next:                                                        |
|                                             | 8                                                                                      |                                                                                                    |                                                                 |
|                                             | UPDATE YOU                                                                             | R EMAIL UPLOAD YOUR REQUIRED<br>DOCUMENTS                                                                      |                                                                 |
| 700L5                                       |                                                                                        |                                                                                                    |                                                                 |
| MY BENEFITS<br>\$33.00<br>your total per-pa | \$0.00 \$33.00<br>YOUR PRE-TAX PER-PATYOUR POST-TAX<br>DEDUCTIONS DEDUCTIONS<br>Y COST | PER-PAY LIFE EVENTS                                                                                            |                                                                 |
| Benefits                                    | Coverage Options Cov                                                                   | nerege Details                                                                                                 |                                                                 |
| Medical                                     | EUTF HMO Kolser Set<br>Standard Medical<br>(including Rd w/ Chiro                      |                                                                                                    |                                                                 |
| Prescription Drug                           | No Coverage No                                                                         | Coverage                                                                                                    |                                                                 |
| Dental                                      | EUTE Dantal Self                                                                       | View details                                                                                                   |                                                                 |
| Vision                                      | EUTF vision Set                                                                        |                                                                                                    |                                                                 |
| Life Insurance                              | EUTF Life Imurance \$33                                                                | ,778                                                                                                    |                                                                 |
| View Benefits Selectio                      | Quid                                                                                   | k Actions                                                                                                    |                                                                 |

2. The Manage Your Forms and Documents screen opens. Click the **Upload Documents** option. The Upload Documents screen displays. To upload the document, click **Upload**.

|                                           |                                                |                                                    |                                                  | COMMUNICATION CENTER NOTIFICATIONS MY ACCOUNT                    | contact of      |
|-------------------------------------------|------------------------------------------------|----------------------------------------------------|--------------------------------------------------|------------------------------------------------------------------|-----------------|
| e                                         |                                                |                                                    |                                                  |                                                                  |                 |
|                                           | -                                              | Manage Your Forms                                  | & Documents                                      | and the second                                                   |                 |
| red Forms Health Evidence                 | Upload Documents                               |                                                    |                                                  |                                                                  |                 |
| $\uparrow$                                |                                                |                                                    |                                                  |                                                                  |                 |
| <b>لے۔</b> )Upload docum                  | ients                                          |                                                    |                                                  |                                                                  |                 |
| his page lists the documents that you     | u are required to submit related to enrollment | changes that you recently submitted. If a document | is required more than once, it will appear in th | ie list as many times as it is required. You must upload it as n | nany times as i |
| ppears in the list. For each required o   | document, you can upload a file a maximum of   | five times.                                        |                                                  |                                                                  |                 |
| Document Name                             | Required for                                   | Status                                             | Details                                          | Actions                                                          |                 |
|                                           | Dillon Duck                                    | Not Received                                       |                                                  | Upload                                                           |                 |
| Birth Certificate                         |                                                |                                                    |                                                  |                                                                  |                 |
| Birth Certificate<br>Student Verification | Dillon Duck                                    | Not Received                                       |                                                  | Uplead                                                           |                 |

3. The Upload Document window opens. Click Choose File to upload your document.

|                                                                                                    | COMMUNICATION CENTER NUTIFICATIONS INT ACCOUNT CONTACTOS LOGOUT                                                                                                    |
|----------------------------------------------------------------------------------------------------|----------------------------------------------------------------------------------------------------|
|                                                                                                    | ۲                                                                                                    |
| Manage Your Forms & Documents                                                                                                    |                                                                                                    |
| Upload documents                                                                                                    | ×                                                                                                    |
| <ul> <li>Click Browse and select the file to upload.</li> <li>Confirm that the file is a true copy of the original document by checking the box below.</li> <li>Click Upload to submit your file.</li> <li>A confirmation screen will appear when your file has been uploaded successfully.<br/>About your file.</li> <li>It must be less than 20 MB in size.</li> <li>It must be one of the following types: XML, PDF, DOC, XLS, TXT, PPT, JPEG, JPG, GIF, BMP, TIF,<br/>TIFF, PM, CSY, XLSX, DOC, MAG, PPTX, XLSX, XLSX, XLSX, ZIP, RTF, AAC, AVI, BIN, GZ, HTM,<br/>HTML, LCO, MP2, MPEG, OGA, OGV, OGV, OPUS, PPTX, TS, WAV, WEBA, WEBP, 3GP, 3G2,<br/>7Z, TMP, MHT, EPS, DOT, WPD, XPS, DOTS, MSG, MP4, ASF.</li> <li>Choose File Two file chosen</li> <li>I attest the the file lar submitting, which contains an image of an original document, has not<br/>been falsified in any way and is a true representation of that original document.</li> </ul> | e list as many times as it is required. You must upload it as many times as it Actions Upload Upload                                                                                                    |
| Cancel                                                                                                    |                                                                                                    |
|                                                                                                    | and the field is a true copy of the original document by checking the box below.         a confirmation screen will appear when your file has been uploaded successfully. Abox your file.         a confirmation screen will appear when your file has been uploaded successfully. Abox your file.         a confirmation screen will appear when your file has been uploaded successfully. Abox your file.         a confirmation screen will appear when your file has been uploaded successfully. Abox your file.         a confirmation screen will appear when your file has been uploaded successfully. Abox your file.         a must be leas than 20 MB in size.         a must be files than 20 MB in size.         a must be files than 20 MB in size.         b true to be one of the following types: XML, POS, DOC, XLS, TXT, PPT, JPEG, JPG, GIF, BMP, TF, TPF, PNG, SC, XLSS, DCZ, MSK, XLSS, ZD, RPT, TS, XLA, ZA, MB, MF, GE, PTM, TSK, XL, POS, DOC, YLSS, NLSS, ADS, ADS, TAK, ALA, ALA, MI, MI, LCD, MPA, MFEG, OCA, OCA, OCA, OCA, OCA, SUSS, XLSS, ZD, AND, MHA, LCD, MPA, MFEG, DCA, SUSS, DCZ, MAN, TLS, PDT, TS, WAN, WEBA, WEBA, WEBA, WEBA, SCB, PLS, ZS, XLS, DCZ, MAN, TLS, PDT, TS, WAN, WEBA, WEBA, WEBA, SCB, PLS, ZS, XLS, DCZ, MAN, TLS, PDT, TS, WAN, WEBA, WEBA, WEBA, WEBA, SCB, PLS, XLS, ZD, ZD, MAN, TLS, PDT, TS, WAN, WEBA, WEBA, W |

4. Locate student verification file. Files cannot be password protected as EUTF will be unable to open the file. Password protected files will be rejected. Click **Open** to continue.

| 🚾 Open                                           |                          |   |                                      | ×                |
|--------------------------------------------------|--------------------------|---|--------------------------------------|------------------|
| $\leftarrow \rightarrow ~ \checkmark ~ \uparrow$ | Documents                | ~ | C Search Documents                   | Q                |
| Organize 🔹 New fold                              | ler                      |   | ≣                                    | • 🔲 💡            |
| A Home                                           | Name                     |   | Date modified                        | Туре             |
| > 📥 OneDrive - Persc                             | Custom Office Templates  |   | 11/3/2023 7:56 AM                    | File folder      |
|                                                  | Documents                |   | 10/30/2023 4:02 PM                   | File folder      |
| 🛄 Desktop 🔹 🖈                                    | Student Verification     |   | 11/16/2023 12:17 PM                  | Adobe Acrobat D. |
| 🛓 Downloads 🖈                                    |                          |   |                                      |                  |
| 📑 Documents 🖈                                    |                          |   |                                      |                  |
| Nictures 🖈                                       |                          |   |                                      |                  |
| 🕑 Music 🔹 🖈                                      |                          |   |                                      |                  |
| 🚺 Videos 🖈                                       |                          |   |                                      |                  |
| File <u>n</u> a                                  | me: Student Verification |   | <ul> <li>All Word Documer</li> </ul> | nts ~            |
|                                                  |                          |   | <u>O</u> pen v                       | Cancel           |

5. The selected file's name displays on the **Upload documents** window. Read and click the Attest checkbox then click **Upload** to complete the process.

| ACCESSIBILITY VIEW                                                                                                    |                                                                                                    | COMMUNICATION CENTER NOTIFICATIONS MY ACCOUNT CONTACT US LOGOUT                                                 |
|----------------------------------------------------------------------------------------------------|----------------------------------------------------------------------------------------------------|----------------------------------------------------------------------------------------------------|
| Home                                                                                                    |                                                                                                    | ۲                                                                                                    |
| Required Forms Health Evidence Upload Documents                                                                                                    | Manage Your Forms & Documents Upload documents *                                                                                                    |                                                                                                    |
| Decuments           This page lists the documents that you are required to subinit rel           appears in the list. For each required document, you can upload           Document Name         Required for           Birth Certificate         Dillon Duck           Student Verification         Dillon Duck | <ul> <li>eick firewase and select the file to upload.</li> <li>confirm that the file is a true copy of the original document by checking the box below.</li> <li>cik upload to submit your file.</li> <li>a confirmation screen will appear when your file has been uploaded successfully. Jobut your file:</li> <li>a thrust be less than 20 MB in size.</li> <li>thrust be less than 20 MB in size.</li> <li>thrust be less than</li></ul> | e list as many times as it is required. You must upload it as many times as it<br>Actions<br>Upliced<br>Upliced |

6. The Upload documents window confirms your successful upload. Click the Close button.

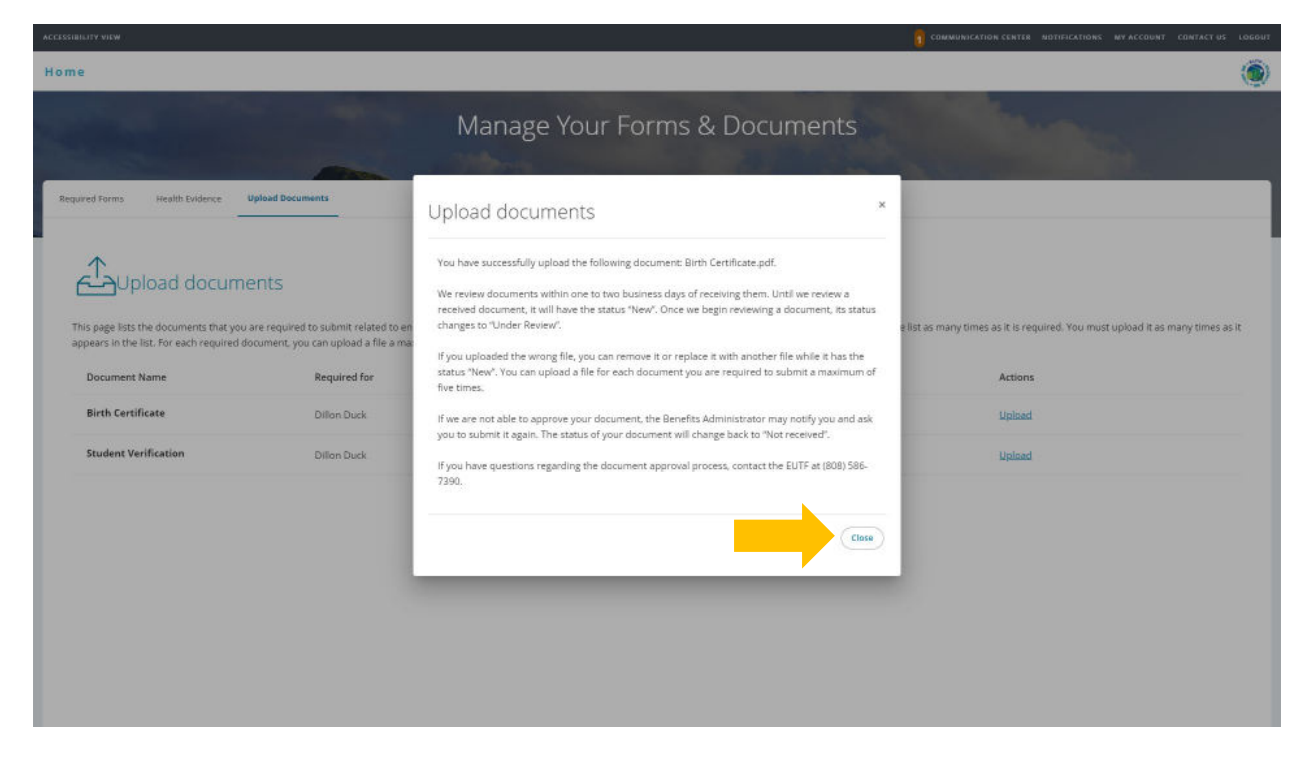

7. The Upload documents window displays the added document in the Details column. (Repeat steps 2 - 6 if additional required documents are listed.)

| me                                                                                                    |                                                                                                    |                                                                                              |                                                                                                |                                                                                     |
|----------------------------------------------------------------------------------------------------|----------------------------------------------------------------------------------------------------|----------------------------------------------------------------------------------------------|------------------------------------------------------------------------------------------------|-------------------------------------------------------------------------------------|
|                                                                                                    |                                                                                                    | Manage Your Forms                                                                            | s & Documents                                                                                  |                                                                                     |
| equired Forms Health Evidence                                                                                               | Upload Documents                                                                                                    |                                                                                              |                                                                                                |                                                                                     |
|                                                                                                    |                                                                                                    |                                                                                              |                                                                                                |                                                                                     |
| $\wedge$                                                                                                    |                                                                                                    |                                                                                              |                                                                                                |                                                                                     |
|                                                                                                    | ents                                                                                                    |                                                                                              |                                                                                                |                                                                                     |
| This page lists the documents that you appears in the list. For each required d                                             | ents<br>are required to submit related to enrollment<br>ocument, you can upload a file a maximum of                                 | changes that you recently submitted. If a document five times.                               | t is required more than once, it will appear in the list as                                    | many times as it is required. You must upload it as many times                      |
| This page lists the documents that you appears in the list. For each required d                                             | ents<br>are required to submit related to enrollment<br>ocument, you can upload a file a maximum of<br>Required for                 | changes that you recently submitted. If a document<br>flive times.<br>Status                 | t is required more than once, it will appear in the list as<br>Details                         | many times as it is required. You must upload it as many times<br>Actions           |
| This page lists the documents that you<br>appears in the list. For each required d<br>Document Name<br>Student Verification | ents<br>are required to submit related to enrolliment<br>ocument, you can upload a file a maximum of<br>Required for<br>Dillon Duck | changes that you recently submitted. If a document<br>flive times.<br>Status<br>Not Received | t is required more than once, it will appear in the list as<br>Details<br>Added on Dec 8, 2023 | many times as it is required. You must upload it as many times<br>Actions<br>Upload |

8. Once you have submitted all required supporting documentation and it is approved by the EUTF, you will receive confirmation of enrollment.

# **Examples of Acceptable Required Documents:**

|                                                       | KSIIT UP                                                                                                    | Fice of the Regis                                                                                         | ar Al                                                                                                    | WANUA                                                         |
|-------------------------------------------------------|----------------------------------------------------------------------------------------------------|----------------------------------------------------------------------------------------------------|----------------------------------------------------------------------------------------------------|---------------------------------------------------------------|
|                                                       | 2600 Campus R<br>Telephone (808) 9                                                                                                    | oad, Rm 010, H<br>56-8010, Facsir                                                                         | onolulu, HI 96822<br>nile (808) 956-7830                                                                          |                                                               |
|                                                       | Federal                                                                                                    | School Code = (                                                                                           | 2022                                                                                                    |                                                               |
|                                                       | Seb                                                                                                    | tember 12,                                                                                                | 2022                                                                                                    |                                                               |
| D WHOM IT M                                           | AY CONCERN:                                                                                                    |                                                                                                    |                                                                                                    |                                                               |
| and of Ohida                                          | -4                                                                                                    |                                                                                                    |                                                                                                    |                                                               |
| ame of Stude<br>or loan verifica                      | nt:<br>tion: Social Security #                                                                                                    |                                                                                                    |                                                                                                    |                                                               |
|                                                       | ,                                                                                                    |                                                                                                    |                                                                                                    |                                                               |
| his is to certif                                      | v that the information p                                                                                                    | rovided belo                                                                                              | w for the above n                                                                                                 | amed                                                          |
| udent is an a                                         | ccurate account from ou                                                                                                    | ır files.                                                                                                 |                                                                                                    |                                                               |
|                                                       |                                                                                                    |                                                                                                    |                                                                                                    |                                                               |
| he student is                                         | currently attending the                                                                                                    | University of                                                                                             | f Hawaii at Manoa.                                                                                                | . Dates of semester:                                          |
| all 2022 (Augu                                        | st 22, 2022 to December                                                                                                    | 16, 2022)                                                                                                 |                                                                                                    |                                                               |
| ull time                                              |                                                                                                    |                                                                                                    |                                                                                                    |                                                               |
|                                                       |                                                                                                    | IME                                                                                                    | ORTANT: If you are forwarding this or                                                                             | mode to a 3% oath, we addre                                   |
| ional Student Cl                                      | earinghouse ®                                                                                                    | 0171 tai                                                                                                  | you print your policy, account or other i                                                                         | dentifying information on each page.                          |
| (703) 742-4200 F                                      | X (703) 742-4239                                                                                                    | Pol                                                                                                    | loy/Acot. Holder Name                                                                                             |                                                               |
| 017 National Stude                                    | nt Clearinghouse. All rights reserve                                                                                                    | Pol                                                                                                    | icy/Account/Group or Other ID #                                                                                   |                                                               |
| Currer                                                | nt Enrollment                                                                                                    | Verific                                                                                                   | cation Cer                                                                                                    | tificate                                                      |
| Transaction ID#: 0                                    | 32825719                                                                                                    |                                                                                                    |                                                                                                    |                                                               |
| ate/Time Notified: 0                                  | 06/21/2017 17:48 EST                                                                                                    |                                                                                                    |                                                                                                    |                                                               |
|                                                       | The National Student Clearing                                                                                                    | house as Authoriz                                                                                         | ed Certifying Agent for                                                                                           |                                                               |
|                                                       | CALIFORNIA STATE                                                                                                    | UNIVERSITY                                                                                                | - LONG BEACH                                                                                                    |                                                               |
|                                                       | CALIFORNIA STATE                                                                                                    | Oniversoni                                                                                                |                                                                                                    |                                                               |
|                                                       | Verifies the                                                                                                    | enrollment below                                                                                          | for                                                                                                    |                                                               |
|                                                       | CALIFORNIA STATE                                                                                                    | enroliment below                                                                                          | for                                                                                                    |                                                               |
|                                                       | CALIFORNIA STATE<br>verifies the<br>The student's current antici                                                                                                    | enrollment below                                                                                          | for<br>date is 05/21/2022.                                                                                        |                                                               |
| This document sh                                      | CALIFORNIA STATE<br>verifies the<br>The student's current antici<br>suid not be used for loan deferment v                                                                | e enrollment below<br>pated graduation<br>enfocation purpose                                              | for<br>1 date is 05/21/2022.<br>s. Those verifications are ha                                                     | andled by lenders                                             |
| This document sh<br>using online a<br>Term Start Date | CALIFORNIA STATE<br>verifies the<br>The student's current antici<br>build not be used for Ioan deferment y<br>toess to the Clearinghouse. Refer her<br>Term End Date End | e enrollment below<br>ipated graduation<br>reinfication purpose<br>iders with question<br>rollment Status | for<br>date is 05/21/2022.<br>s. Those verifications are he<br>to service@studentcleanin<br>Status Effective Date | andied by lenders<br>ighouse.org.<br>Date Certified by School |

# **Required Supporting Documents**

| Enrollment Type                             | Required Documents                                                      |  |
|---------------------------------------------|-------------------------------------------------------------------------|--|
| Self                                        | No documents required                                                   |  |
| Adding a Dependent Child                    | <ul> <li>Birth Certificate</li> </ul>                                   |  |
|                                             | <ul> <li>Guardianship Decree (if legal guardian)</li> </ul>             |  |
|                                             | <ul> <li>Adoption Decree (if child is placed for adoption or</li> </ul> |  |
|                                             | adopted)                                                                |  |
| Dependent Children Ages 19 through 23       | <ul> <li>Student Certification from accredited school on</li> </ul>     |  |
| (Full-Time Students Enrolling in Dental and | school letterhead with registrar's signature                            |  |
| Vision)                                     | confirming full-time status or certificate from the                     |  |
|                                             | National Student Clearinghouse (Transcripts and                         |  |
|                                             | class schedule are not accepted).                                       |  |